## IP 電話設定ガイド

- ☞ 本IP電話設定ガイドは、「つなぎかたガイド」にてIP電話の設定を行わなかった場合や、本商品前面のVoIPランプが緑点灯していない場合にご利用ください。
- 本設定を始める前に「つなぎかたガイド」をご参照のうえ、インターネット接続を完了させてください。
- IP 電話の設定には、ご契約いただいた IP 電話接続事業者(プロバイダ等)から発行の IP 電話用認証 ID とパスワードが必要です。お手元にあるかご確認の上、設定ください。

  ご不明な場合は、ご契約いただいた IP 電話接続事業者(プロバイダ等)へお問い合せください。

## <u>IP電話の設定</u>

\_ WWWブラウザ(Internet Explorerなど)を起動し、<u>http://web.setup/sip.html</u> と入力し、クイック設定 、Webのページを開く

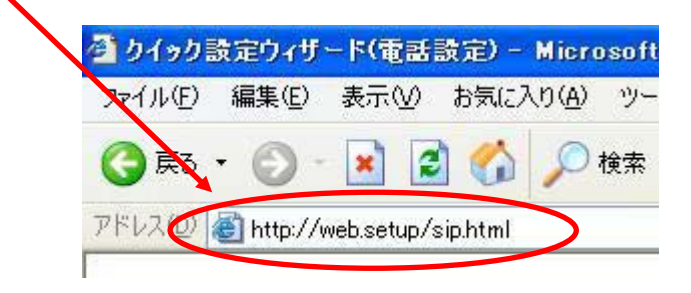

本商品の IP アドレスを入力して開くこともで きます。(工場出荷時は 192.168.0.1 です。) 例:http://192.168.0.1/sip.html

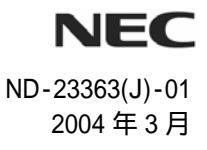

## \_ ユーザー名、パスワードを入力し[OK]をクリックする

ユーザー名には「admin」と入力し、パスワードには「つなぎかたガイド」STEP4 にて設定した管理者 パスワードを入力してください。ユーザー名、パスワードはすべて半角英数字で入力してください。

| web.setup に接続      | 2 🛛                                   |
|--------------------|---------------------------------------|
|                    |                                       |
| E) 10              |                                       |
| Aterm:ユーザー名(J      | M <sup>w</sup> admin <sup>w</sup> を入力 |
| ユーザー名(型):          | 😰 admin 🛛 👻                           |
| パスワード( <u>P</u> ): | *****                                 |
|                    | パスワードを記憶する(R)                         |
|                    |                                       |
|                    | OK キャンセル                              |

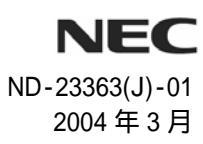

IP 電話接続事業者(プロバイダ等)の設定情報を見ながら設定する

| ファイル(E) 編集(E) 表示(V) お気に入り(A) ツー   | -ル① ヘルブ(ビ)                    |        |
|-----------------------------------|-------------------------------|--------|
| 🍳 戻る 🔹 🕑 🕘 👔 💋 検索                 | 🤺 お気に入り 📢 メディア 🧭              | Ø• 🎍   |
| アドレスD 🧃 http://web.setup/sip.html |                               | 🔽 🄁 移動 |
| 「クイック設定ウィザード(雷話設)                 | 定)]                           |        |
|                                   | ~~~                           |        |
| IP電話を使用するために必要な最                  | 低限の設定を行います。<br>黒今は、ユカせずに設定ボタン | を囲いて   |
| 「日本語の意味」「時報の小子のに本紙のなください。         | 勿口(は、八ノ)ビッ(に収入ヒハメノ            | 21400  |
|                                   |                               |        |
| 【SIPサーバ設定】                        |                               |        |
| VoIPサーバー名                         |                               |        |
| VoIP電話番号                          |                               |        |
| サービスドメイン                          |                               |        |
| 【刻証田塾史】                           |                               |        |
| VoIPユーザーID                        |                               | _      |
| VoIPユーザーバスワード                     |                               |        |
|                                   |                               |        |
| 設定                                |                               |        |
|                                   |                               |        |
|                                   |                               |        |
|                                   |                               |        |
|                                   |                               |        |

\_\_入力が完了したら、[設定]ボタンをクリックする

設定にはご契約の IP 電話接続事業者(プロバイダ等)から通知されている VoIP サーバ名、 VoIP 電話番号、サービスドメイン、VoIP ユーザ ID、VoIP ユーザパスワードが必要です。 これらの設定項目は、IP 電話サービス開始に伴いまして新規に発行されているもので、 PPP 認証 ID や電子メールなどのサービス用に提供されている ID やパスワードとは異なる ものですのでご留意ください。

6

## 本商品が再起動します。しばらくした後、WANランプが点灯します。 (PPPoE 利用の方は、その後 PPP ランプも点灯します。)

VoIP ランプが緑に点灯していることを確認してください。

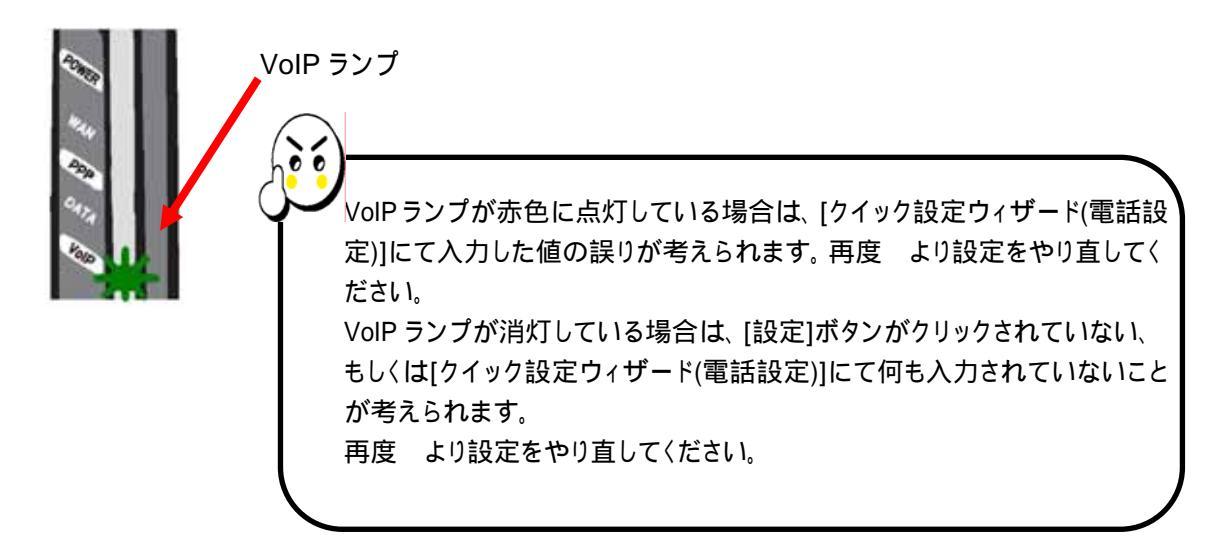

これで IP 電話の設定は完了です。「お使いになる前に」(別冊)の IP 電話のご利用について、および IP 電話接続事業者(プロバイダ等)から送付された資料などを参照して、通話の確認をしてください。

さらに、キャッチホン、市外局番、ナンバーディスプレイ設定など詳細な IP 電話の設定に関しては、 「機能詳細ガイド」で詳しく説明しています。

「機能詳細ガイド」は、ホームページに掲載しています。下記の URL からご覧ください。 http://aterm.cplaza.ne.jp/manual/p/500ref/